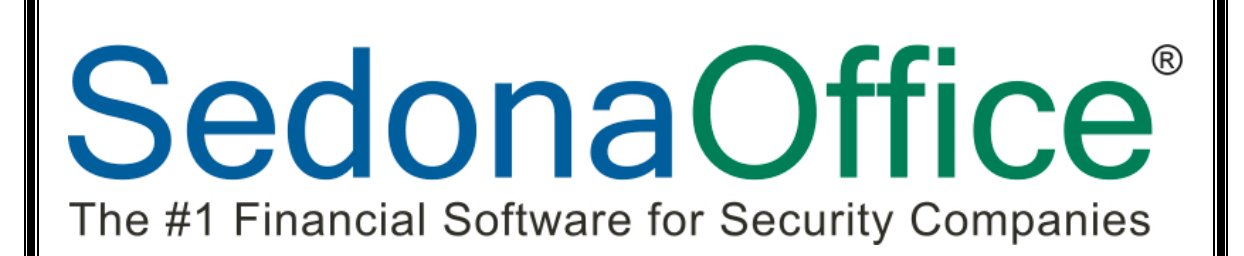

# 2013 SedonaOffice Users Conference

Job Management 2 Managing a Job

> Presented By: Carolyn Johnson

# **This Page Intentionally Left Blank**

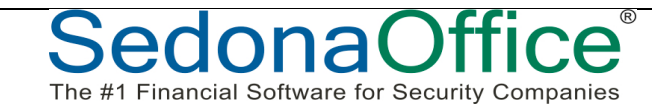

# **Table of Contents**

| Job Statuses                            | 6  |
|-----------------------------------------|----|
| Job Approvals                           | 8  |
| Job Approval Setup                      | 9  |
| Job Approval Functionality              | 14 |
| Job Phases                              |    |
| Job Phase Setup                         |    |
| Job Phase Functionality                 |    |
| Managing Job Parts                      | 25 |
| Parts List Capture & Job Change Orders  | 25 |
| Capture Original Parts                  |    |
| Job Change Orders                       | 27 |
| Using Parts Capture & Job Change Orders |    |
| Part Issues & Returns                   | 32 |
| Part Issues                             |    |
| Part Returns                            |    |

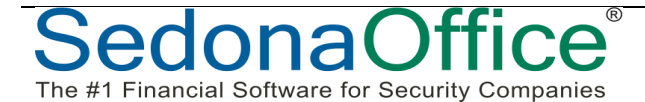

# Managing Jobs

This track will cover the Operational setups and best practices for the required setups and suggestions for using optional functionality.

- Job Statuses
- Job Phases
- Job Approvals
- Managing Job Parts

**Operational Job Setup Tables** 

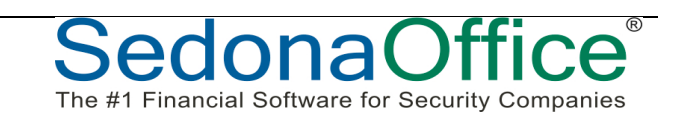

The Operational setup tables provide the basis for utilizing functionality to better manage Jobs and do not have any financial impact on a Job.

#### Job Status

- Indicates Progress of a Job
- o Assigned to Job Type default Tasks
- May be overridden on a Job
- o Filter on many Job Costing Reports

#### *Job Approval Type (Optional)*

- Operational Approvals to begin Job
- Assign by Job Type

#### Job Expense Types

- Categorize Miscellaneous Job Expenses
- Determines whether the expense will process through WIP

# Notes

#### Job Phases (Optional\*)

- o Material Purchase Plan
- o Billing Plan for Install Charges
- o Labor Resource Planning

#### Labor Tasks

- Types of Labor performed
- Can break down estimate by Labor Task & compare to actuals

# Job Statuses

Job Statuses are used to indicate where a Job is in the process of being complete. When setting up the list of default Job Tasks on each Job Type, a Job Status is required for each Job Task.

A Job's current status may be overridden at any time to indicate that the job is on hold or some circumstance has caused the Job to change the typical processing flow.

There are five system-controlled Job Statuses each of which have a particular purpose, and may not be deleted. These statuses are: Closed, In-Progress, Job Completed, Re-Opened and Reversed.

The Job Status is a sortable / filterable field within the Job Queue.

# Job Status Setup Table

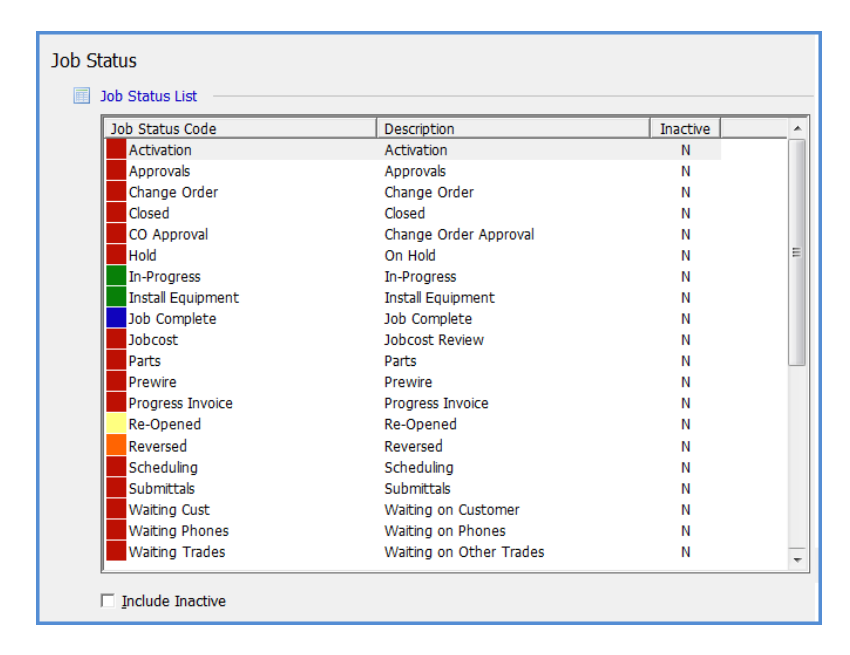

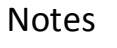

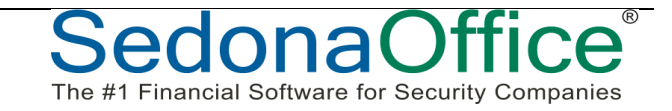

#### Job Statuses on Job Type setup

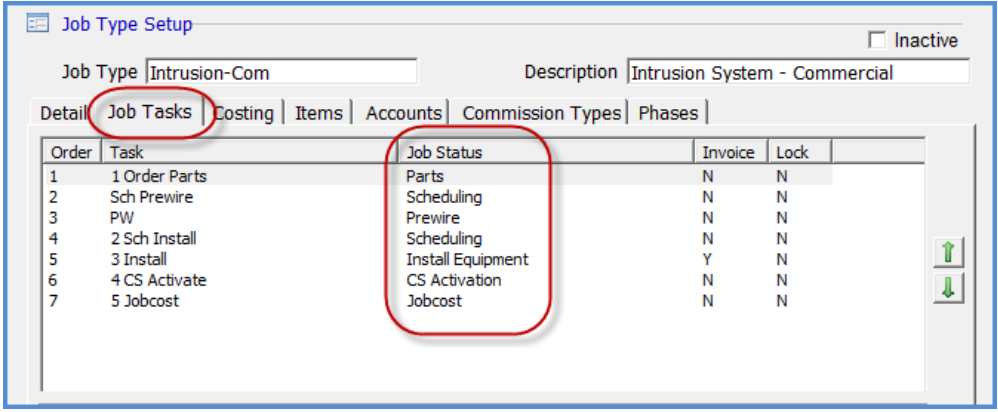

#### Job Statuses on Job Task List

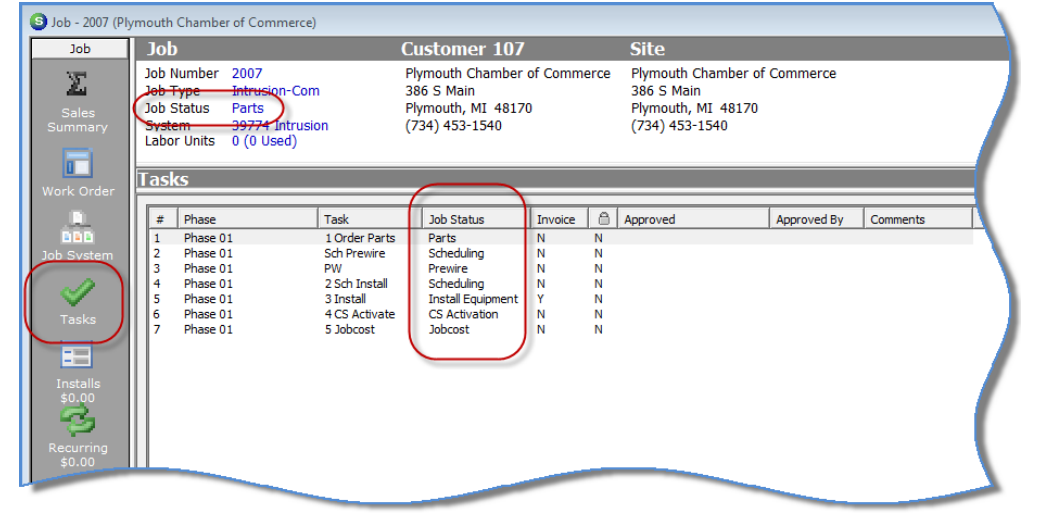

#### Job Status within the Job Queue

| Select Jo             | 👌 🔲 😿 🏧<br>xb Number 👔 | All Job Statuses:            | Types> 💌 🖂 I Companies> 💌 | All Installe | rs> 🔻 </th <th>All Project Mgrs</th> <th>s) <b>•</b></th> <th></th> <th></th> <th>т</th> <th>otal Jobs in Pro</th> <th>ocess 12</th> | All Project Mgrs | s) <b>•</b>    |               |       | т                 | otal Jobs in Pro                | ocess 12                                      |
|-----------------------|------------------------|------------------------------|---------------------------|--------------|----------------------------------------------------------------------------------------------------|------------------|----------------|---------------|-------|-------------------|---------------------------------|-----------------------------------------------|
| lob #                 | Customer #             | Site Name                    | Address                   | City         | Created                                                                                                    | Start Date       | Type           | Status        | Units | Open Instal       | Open RMR                        | Rem, Units                                    |
| 2001                  | 101                    | Jones & Miller, Inc.         | 215 N Main Street         | Plymouth     | 12/11/2012                                                                                                    | 12/6/2012        | Integrated-Com | Parts         | 59    | 64000.00          | 437.33                          | 59.0                                          |
| 2002                  | 103                    | Melanie's Flower Shop        | 450 Ann Arbor Trail       | Plymouth     | 12/12/2012                                                                                                    | ani of no an     | Intrusion-Com  | Parts         | 12    | 3500.00           | 99.00                           | 12.0                                          |
| 2004                  | 104                    | Acme Fireworks               | 38658 Webb Road           | Westland     | 12/12/2012                                                                                                    |                  | Intrusion/Fire | Scheduling    | 0     | 0.00              | 0.00                            | 0.0                                           |
| 2005                  | 105                    | Crystal Jewelers             | 212 Main                  | Plymouth     | 12/12/2012                                                                                                    |                  | Integrated-Com | Scheduling    | 0     | 0.00              | 0.00                            | 0.0                                           |
| 2006                  | 106                    | Penniman Bed & Breakfast     | 932 Penniman              | Plymouth     | 12/12/2012                                                                                                    |                  | Integrated-Com | Parts         | 0     | 0.00              | 0.00                            | 0.0                                           |
| 2007                  | 107                    | Plymouth Chamber of Commerce | 386 S Main                | Plymouth     | 12/12/2012                                                                                                    |                  | Intrusion-Com  | Parts         | 0     | 0.00              | 0.00                            | 0.0                                           |
| 2008                  | 108                    | Pagoda Inn                   | 44515 Ann Arbor Rd W      | Plymouth     | 12/12/2012                                                                                                    |                  | Intrusion/Fire | Parts         | 0     | 0.00              | 0.00                            | 0.0                                           |
| 2009                  | 109                    | American Auto                | 618 S Main                | Plymouth     | 12/12/2012                                                                                                    |                  | Intrusion-Com  | Parts         | 0     | 0.00              | 0.00                            | 0.0                                           |
| 2010                  | 110                    | Omelette & Waffle Cafe       | 580 Forest                | Plymouth     | 12/12/2012                                                                                                    |                  | Integrated-Com | Parts         | 0     | 0.00              | 0.00                            | 0.0                                           |
| 2011                  | 112                    | City National Bank           | 535 S Main                | Plymouth     | 12/12/2012                                                                                                    |                  | Integrated-Com | Parts         | 0     | 0.00              | 0.00                            | 0.0                                           |
| 2012                  | 113                    | EG Nick's                    | 500 Forest                | Plymouth     | 12/12/2012                                                                                                    |                  | RMR Only       | CS Activation | 0     | 0.00              | 113.00                          | 0.0                                           |
| 2013                  | 114                    | Delta Diamonds               | 225 Ann Arbor Trail       | Plymouth     | 12/13/2012                                                                                                    |                  | Intrusion-Com  | Parts         | 0     | 0.00              | 0.00                            | 0.0                                           |
|                       |                        |                              |                           |              |                                                                                                    |                  |                | $\smile$      |       |                   |                                 |                                               |
| 0 PO's Re<br>12/17/20 | ceived Since           |                              |                           |              |                                                                                                    |                  |                |               | 1     | Tot<br>To<br>Open | al Open Instal<br>otal Open RMR | l \$67,500.00<br>\$649.33<br>w <u>C</u> ancel |

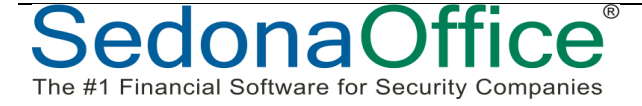

The #1 Financial Software for Security Companies

# Job Approvals

The Job Approval process was designed to add a layer of control to the Job process which requires that one or multiple users must approve a job prior to the job being released to the installation department. Job Approvals are setup on the Job Type setup. Not all Job Types must use Job Approvals – you determine which Job Types will require Approvals.

You may set up a job type to first require the Sales Manager to approve the job, then the Accounting Manager may approve the commissions, and lastly the Operations Manager will approve the job for processing.

The job approval process is driven by the setup in several SedonaSetup tables. A flag located on the Job Management Setup Processing form within SedonaSetup will activate the use of Job Approvals.

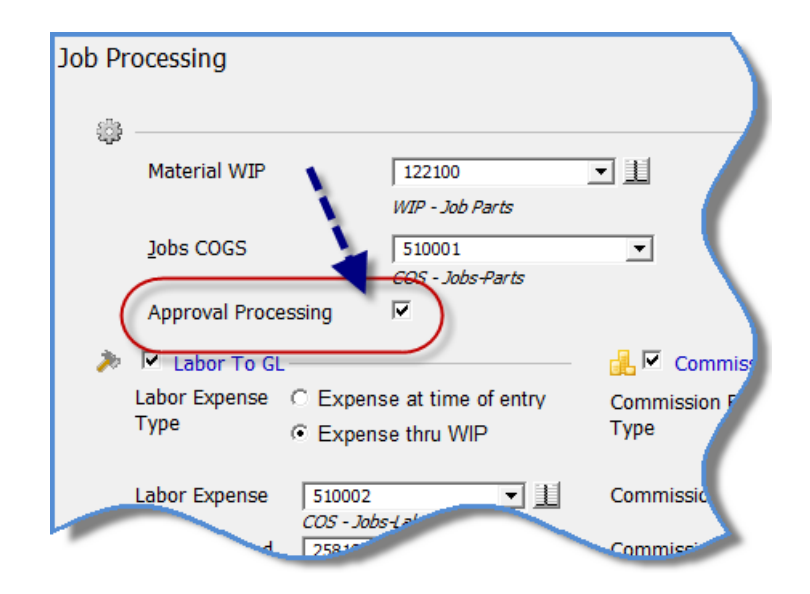

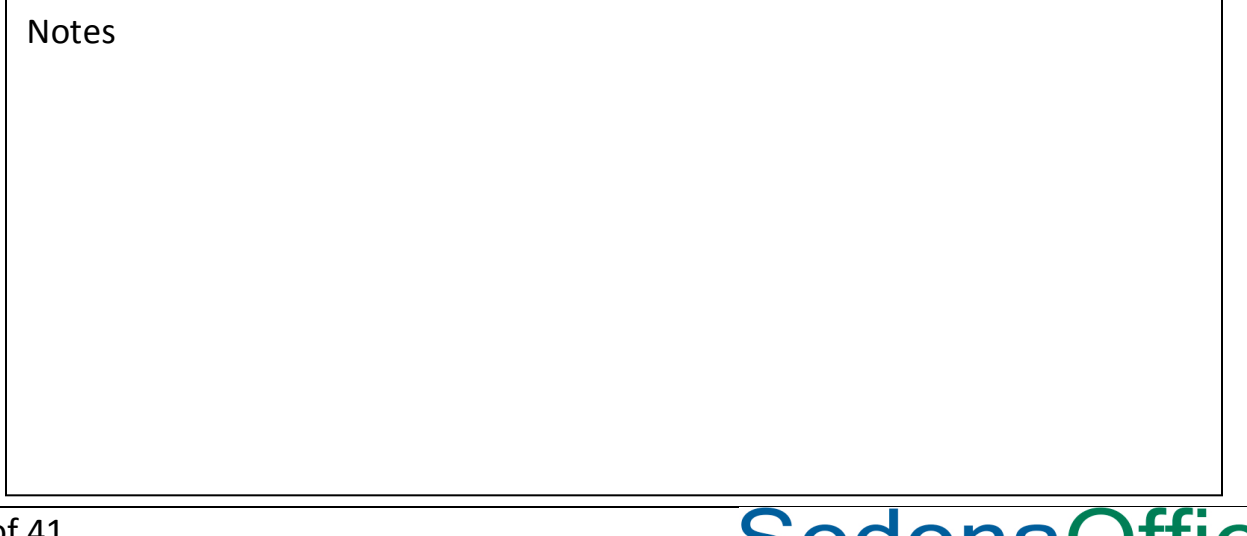

# Job Approval Setup

The setup table, Job Approval Groups, is a list of the group codes [names] you require to approve a job. These group codes may be labeled with a department name, a user's job title, or a person's name.

Each Job Approval Group is linked to a default approval level. You may have as many Job Approvers as desired. Each Approval Group is assigned to a default level of authority. For example a Level 3 has the highest level of authority where Level 1 has the lowest level of authority. A Job Approval group with a higher level may approve a job for a group with a lesser approval level.

# Job Approval Group Setup

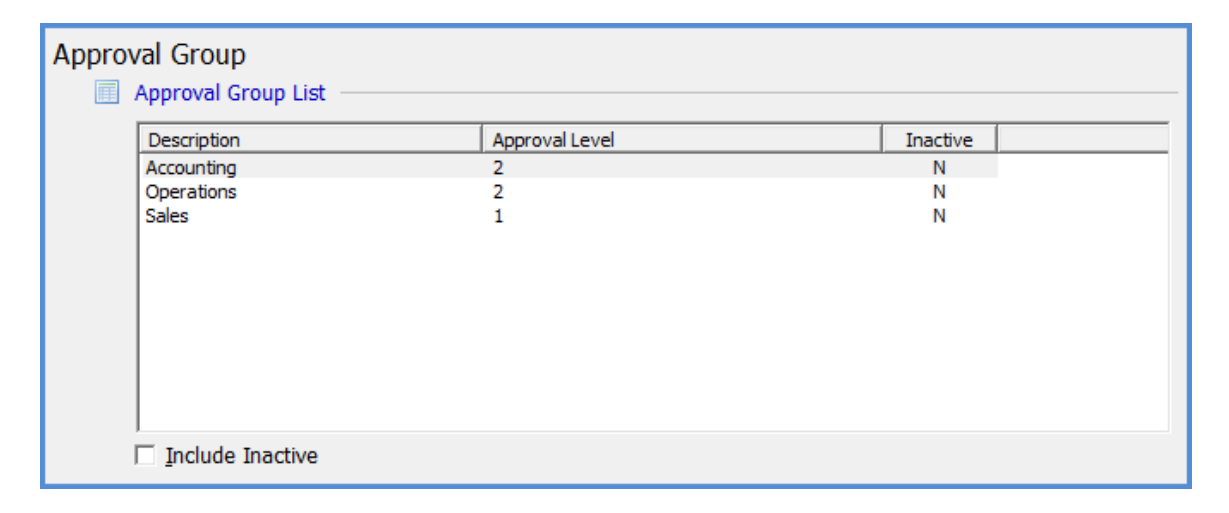

| 1 |  |  |  |
|---|--|--|--|

The next setup required is located on the Employee record within SedonaSetup. The field labeled Job Approval Group is used to link the employee to an Approval Group. Only employees assigned to a job approval group will be able to approve jobs. An employee may be linked to only one Job Approval Group.

| <b>Employee Setup</b> | – Job Approval | <b>Group Assignment</b> |
|-----------------------|----------------|-------------------------|
|-----------------------|----------------|-------------------------|

| 👌 Employee Edit    |                           |                                | — — · ·         |
|--------------------|---------------------------|--------------------------------|-----------------|
| Employee Code      | George.Miller             |                                | <u>Inactive</u> |
| General Informat   | tion Payroll Commission S | Setup Documents                |                 |
| <u>U</u> ser Code  | george                    |                                | George          |
| <u>Т</u> уре       | SL                        | <u>             L</u> ast Name | Miller          |
| Assigned To        | Sales                     | ▼ Middle Initial               |                 |
| <u>S</u> upervisor |                           | Date of Hire                   |                 |
|                    |                           | Termination                    |                 |
|                    |                           | Job Approval Grou              | p Sales         |

| Notes |  |  |
|-------|--|--|
|       |  |  |
|       |  |  |
|       |  |  |
|       |  |  |
|       |  |  |
|       |  |  |
|       |  |  |
|       |  |  |
|       |  |  |
|       |  |  |
|       |  |  |
|       |  |  |

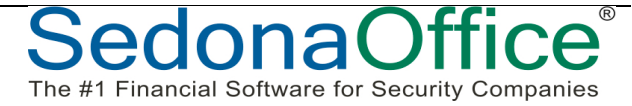

The #1 Financial Software for Security Companies

Once Job Approval Groups have been set up, you are able to select these on the setup form [Job Approvals] on the Job Type setup record. The approval level assigned to the job approval group in the Job Approval Group setup table will be the default value on the job type, however this may be overridden by the user.

Each Job Type may be assigned a list of groups which must approve the job. When a new job is created which is setup to use job approvals, the application will not allow the job to be scheduled nor have parts ordered until the approval which is flagged to "Allow Job" has been signed-off. You do not have to set up approvals on all your job types.

| Job Type Setup<br>Job Type Intrusion | n/Fire              | Inactiv                                                                                |
|--------------------------------------|---------------------|----------------------------------------------------------------------------------------|
| Detail   Job Tasks   (               | Costing   Items   A | ccounts Commission Types Approvals Phases                                              |
| Approval Group                       | Allow Job           | Allow Commissions Seg Approval                                                         |
| Accounting                           | Y                   | Y 2                                                                                    |
| Operations                           | N                   | N 2                                                                                    |
| Sales                                | N                   | N 1                                                                                    |
| Group Accounting<br>Level 2          | <b>_</b>            | ✓ Job Processing       ✓ Commission Processing         Save         New         Remove |

| danaOffica® | Page 1 |
|-------------|--------|
|             |        |
|             |        |
|             |        |
|             |        |
|             |        |
|             |        |
|             |        |
|             |        |
|             |        |
|             |        |
|             |        |
| Notes       |        |
| Notos       |        |

### Sample Job Approval Process Flow

The flow chart provided below is an example of how you may design your Job Approval process. You may have more or fewer Job Approval Groups associated with a Job Type.

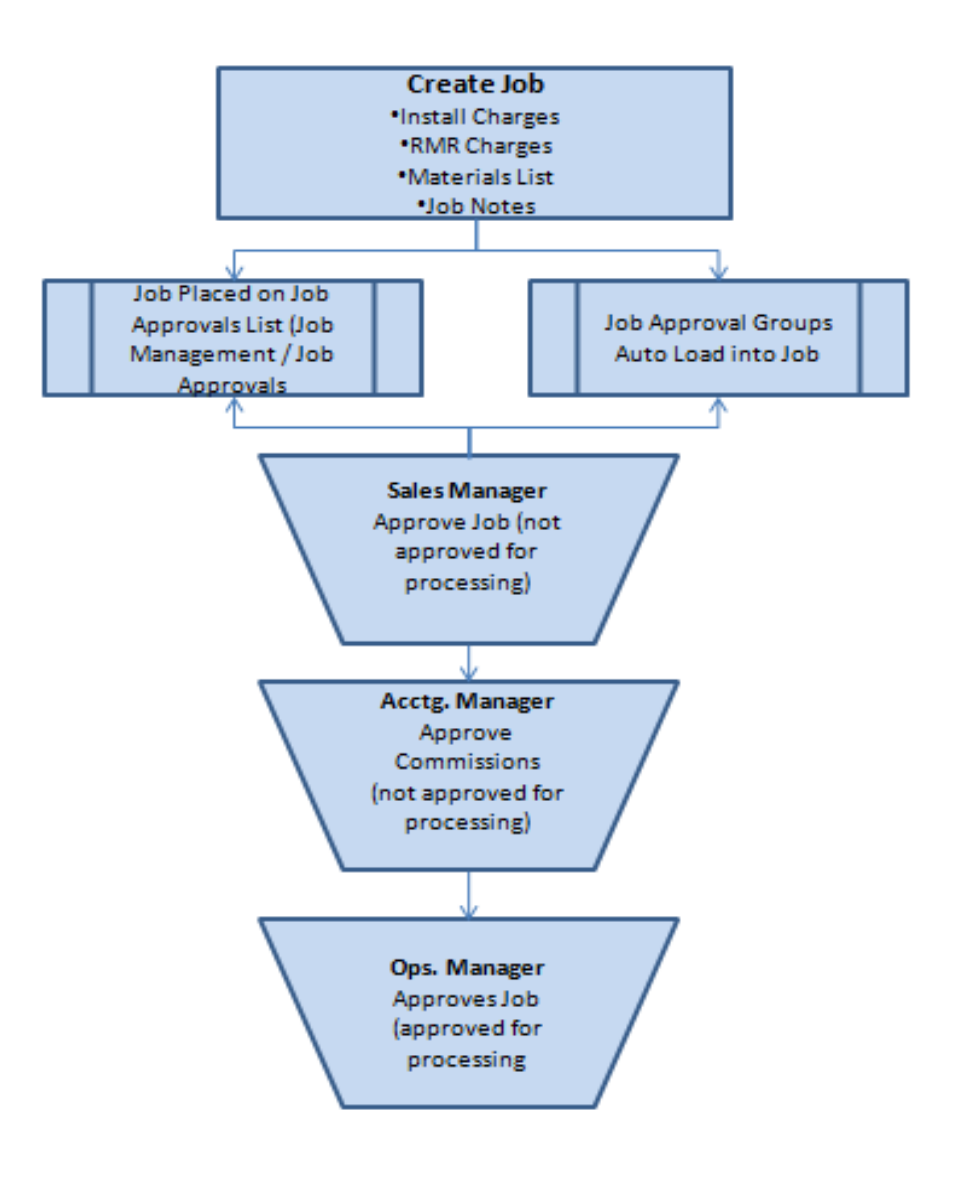

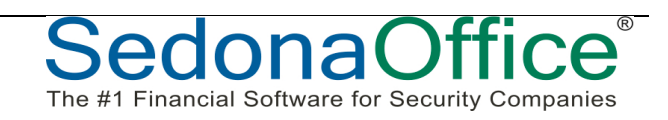

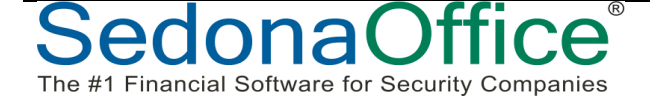

# **Job Approval Functionality**

When the Job Approvals feature is activated, a new menu option, Job Approvals, is displayed within the Job Management module. When selected, the Job Approvals option opens a list of all jobs awaiting approval. If the user logged into the application has been linked to a job approval group on their employee record, a list of jobs will be displayed to approve. For users that are not linked to a job approval group on their employee record, yet have the Job Approval user group security option granted, the job approval list will be empty.

| SedonaOffice                    |                   |                     |                           | -                                                                                                    | -                                                                                                    |                                                                                                    | _                 |   |
|---------------------------------|-------------------|---------------------|---------------------------|----------------------------------------------------------------------------------------------------|----------------------------------------------------------------------------------------------------|----------------------------------------------------------------------------------------------------|-------------------|---|
| le Edit View SedonaOffice Custo | mer Query Too     | ols <u>Window F</u> | ielp                      |                                                                                                    |                                                                                                    |                                                                                                    |                   |   |
| 🖪 🔲 🖯 😂   🔂 🖿 🚔   🖧 🖷           |                   | ★ #                 | 🖩   ] 🕄     🔲 🥥   ]   🔳 ( | ا 🔝 🛛 💝 📳 🛛 🖾                                                                                                    | 9 🙆 🖸 📄                                                                                                    | SQL                                                                                                    |                   |   |
| edonaOffice 🛛 🖓 🦷               | -                 |                     |                           | ·                                                                                                    |                                                                                                    |                                                                                                    |                   | _ |
| Plymouth Security               | 🕒 Job Approval Li | ist                 |                           |                                                                                                    |                                                                                                    |                                                                                                    |                   |   |
| 👓 🤍 Client Management           | are signing o     | ff as the Arm       | ounting                   |                                                                                                    |                                                                                                    |                                                                                                    |                   |   |
| Accounts Receivable             |                   |                     | Surreing                  |                                                                                                    |                                                                                                    |                                                                                                    |                   |   |
| 📲 General Ledger 🛛 🦻            | Select Job Number |                     | Use Barcode Scann         | her                                                                                                    |                                                                                                    |                                                                                                    |                   |   |
| Accounts Payable                |                   | 1                   | 1                         |                                                                                                    | 1                                                                                                    | 1                                                                                                    |                   |   |
| Inventory                       | Job #             | Customer #          | Site Name                 | Job Type                                                                                                    | Allow Job                                                                                                    | Allow Commission                                                                                               | Approval Level    |   |
| Appointment Summary             | 2015              | 115                 | Compari's                 | Intrusion/Fire                                                                                                    | Y                                                                                                    | Y                                                                                                    | 2                 |   |
| Appointment Summary             | 2016              | 116                 | Piano Bar of Plymouth     | Intrusion/Fire                                                                                                    | Y                                                                                                    | Ŷ                                                                                                    | 2                 |   |
| 2 Job Approvals                 |                   |                     |                           |                                                                                                    |                                                                                                    |                                                                                                    |                   |   |
| Schedule                        |                   |                     |                           |                                                                                                    |                                                                                                    |                                                                                                    |                   |   |
| Timesheets                      |                   |                     |                           |                                                                                                    |                                                                                                    |                                                                                                    |                   |   |
| Sales Management                |                   |                     |                           |                                                                                                    |                                                                                                    |                                                                                                    |                   |   |
| 🖉 Service                       |                   |                     |                           |                                                                                                    |                                                                                                    |                                                                                                    |                   |   |
| General Documents               |                   |                     |                           |                                                                                                    |                                                                                                    |                                                                                                    |                   |   |
| SQL Query Window                |                   |                     |                           |                                                                                                    |                                                                                                    |                                                                                                    |                   |   |
| LOCK Table Maintenance          | 1                 |                     |                           |                                                                                                    |                                                                                                    |                                                                                                    |                   |   |
| Report Manager                  | Select All        | Invert Selection    |                           |                                                                                                    |                                                                                                    | Sar                                                                                                    | /e <u>C</u> ancel |   |
| SedonaSetun                     |                   |                     |                           |                                                                                                    |                                                                                                    |                                                                                                    |                   | 1 |
| •                               |                   |                     |                           |                                                                                                    |                                                                                                    |                                                                                                    |                   |   |
|                                 |                   |                     |                           |                                                                                                    |                                                                                                    |                                                                                                    |                   | _ |
|                                 |                   |                     |                           |                                                                                                    |                                                                                                    |                                                                                                    |                   |   |
|                                 |                   |                     |                           |                                                                                                    |                                                                                                    |                                                                                                    |                   |   |
|                                 |                   |                     |                           |                                                                                                    |                                                                                                    |                                                                                                    |                   |   |
|                                 |                   |                     |                           | and the second second se | and the second second se |                                                                                                    |                   |   |
|                                 |                   |                     |                           |                                                                                                    |                                                                                                    | the second second second second second second second second second second second second second second second s |                   |   |

Jobs may be approved from the Job Approval list or the user with job approval permissions may approve within the job record from the new Job Approval button located on the Job toolbar.

| 5 (Compari's)                                                 | Cushaman                              |             | 011-                                 | _         |                   |
|---------------------------------------------------------------|---------------------------------------|-------------|--------------------------------------|-----------|-------------------|
| Job<br>Job Number 2015<br>Job Type Intrusion/Fire             | Customer .<br>Compari's<br>350 S Main | 115         | Site<br>Compari's<br>350 S Main      |           |                   |
| Job Status Parts<br>System 115 Fire<br>Labor Units 0 (0 Used) | Plymouth, MI<br>(734) 416-010         | 48170<br>D  | Plymouth, MI 48170<br>(734) 416-0100 |           |                   |
| Approvals                                                     |                                       |             |                                      |           |                   |
| You are signing off as the:                                   | Accounting                            |             |                                      |           |                   |
| Seq\Approval Lvl                                              | Job Approval Group                    | Approved By | Approved Date                        | Allow Job | Allow Commissions |
|                                                               | Sales                                 |             |                                      | N<br>Y    | N<br>Y            |
| 2                                                             | Operations                            |             |                                      | Ň         | N                 |
|                                                               |                                       |             |                                      |           |                   |
|                                                               |                                       |             |                                      |           |                   |
|                                                               |                                       |             |                                      |           |                   |
|                                                               |                                       |             |                                      |           |                   |
|                                                               |                                       |             |                                      |           |                   |
|                                                               |                                       |             |                                      |           |                   |
|                                                               |                                       |             |                                      |           |                   |
|                                                               |                                       |             |                                      |           |                   |
|                                                               |                                       |             |                                      |           |                   |
|                                                               |                                       |             |                                      |           |                   |
|                                                               |                                       |             |                                      |           |                   |
|                                                               |                                       |             |                                      |           |                   |
|                                                               |                                       |             |                                      |           |                   |
|                                                               |                                       |             |                                      |           |                   |
| 41 ·                                                          |                                       |             |                                      |           |                   |
| 11                                                            |                                       |             |                                      |           |                   |
|                                                               |                                       |             |                                      |           |                   |
|                                                               |                                       |             |                                      |           |                   |
|                                                               |                                       |             |                                      |           |                   |
|                                                               |                                       |             |                                      | חב        | nna               |
|                                                               |                                       |             |                                      |           | UIC               |

The #1 Financial Software for Security Companies

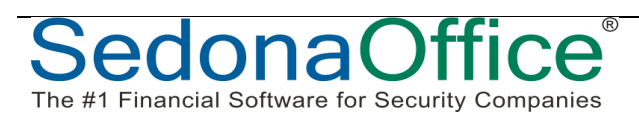

The #1 Financial Software for Security Companies

# Job Phases

Job Phases is designed to provide a tool for Job resource planning; primarily Labor, Materials and Invoicing. You do not have to use all aspects of Phases to incorporate Job Phases into your Job Management process.

To use the Job Phase feature, you must first create a list of Job Phase Codes in SedonaSetup. Once this list is created, Jobs Types that will use Phases are linked to a list of all possible Phases for that particular Job Type.

# Job Phase Setup

The Job Phase table will contain a list of all possible Job Phase Codes.

| Phase Codes     | Description     | Inactive |
|-----------------|-----------------|----------|
| Default Phase   | Default Phase   | N        |
| Bldg 1          | Bldg 1          | N        |
| Bldg 2          | Bldg 2          | N        |
| Bldg 3          | Bldg 3          | N        |
| Bldg 4          | Bldg 4          | N        |
| Floor 1         | Floor 1         | N        |
| Floor 2         | Floor 2         | N        |
| Floor 3         | Floor 3         | N        |
| Floor 4         | Floor 4         | N        |
| Install Devices | Install Devices | N        |
| Phase 01        | Phase 01        | N        |
| Phase 02        | Phase 02        | N        |
| Phase 03        | Phase 03        | N        |
| Phase 04        | Phase 04        | N        |
| Phase 05        | Phase 05        | N        |
| Phase 06        | Phase 06        | N        |
| Prewire         | Prewire         | N        |

# Job Phases Linked to Job Types

Once a list of Job Phases has been created, you may then link specific Phases to specific Job Types. The Phase List assigned to a Job Type is only the default; individual Job Phase Lists may be modified to reflect the Phases needed for the specific Job.

Each Job Type must contain at least one Job Phase, regardless if you plan to use Job Phases.

| <ul> <li>Job Type Setup</li> <li>Job Type Intrusion-Res</li> <li>Detail   Job Tasks   Costing   Items</li> </ul> | Description Intrusion System - Resid | Inactive |
|----------------------------------------------------------------------------------------------------|--------------------------------------|----------|
| Order Phase                                                                                                    | Description Est Length               |          |
| 1 Prewire                                                                                                    | Prewire 1                            |          |
| 2 Install Devices                                                                                                | Install Devices 1                    | U<br>U   |
| Job Phase Est Length (Days)                                                                                      | ▼<br>Save New                        | Remove   |

| Notes |      |  |
|-------|------|--|
|       |      |  |
|       |      |  |
|       |      |  |
|       |      |  |
|       |      |  |
|       |      |  |
|       |      |  |
|       |      |  |
|       | <br> |  |

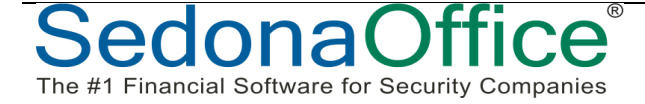

# **Job Phase Functionality**

#### Job Phase List

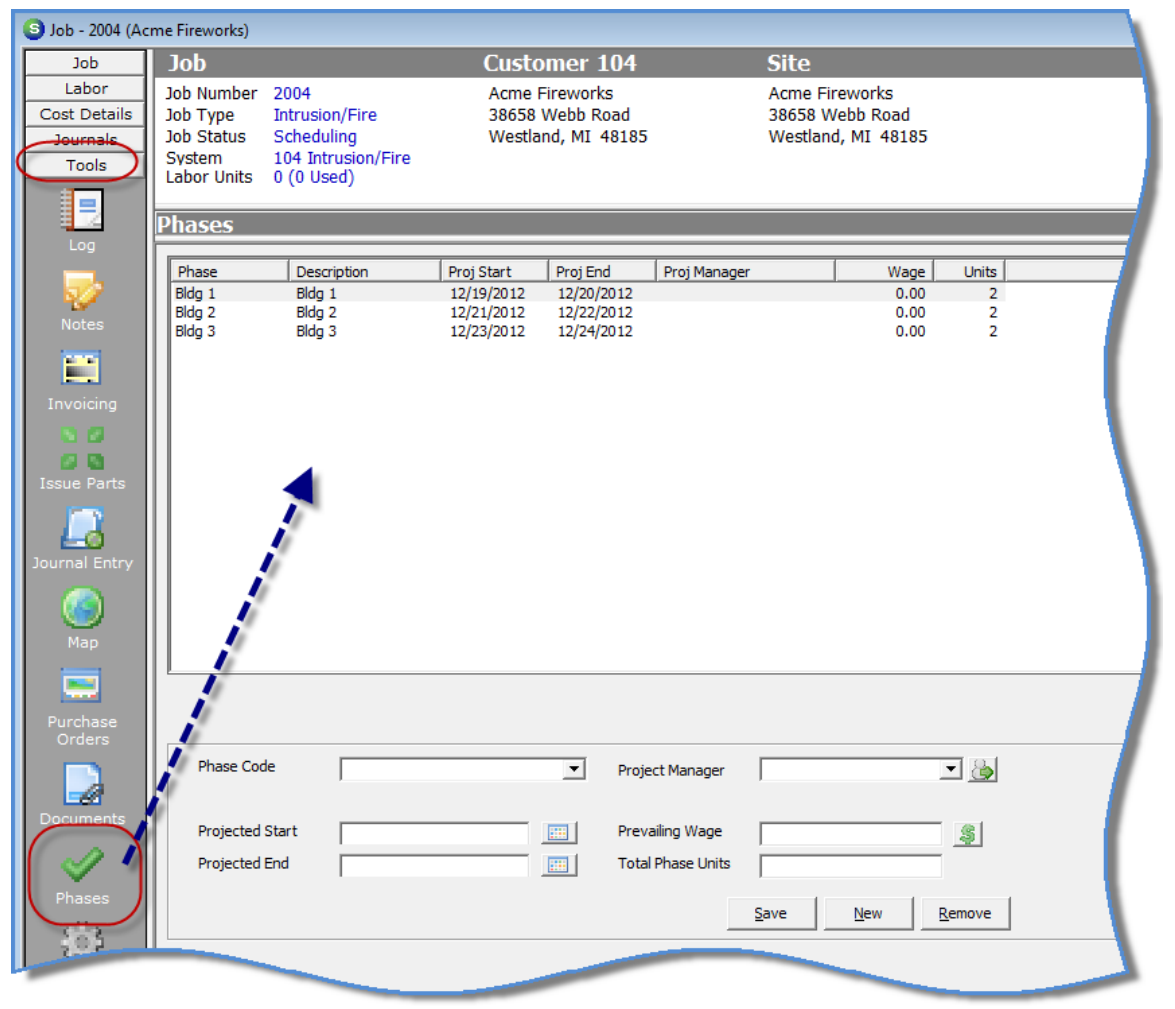

| Notes |  |
|-------|--|
|       |  |
|       |  |
|       |  |
|       |  |
|       |  |
|       |  |
|       |  |
|       |  |

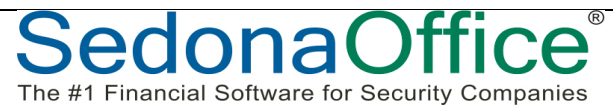

# Job Phase Materials

You are able to tag individual parts on the Materials List to a specific "phase" of the Job. When creating purchase orders for parts, the user is prompted for which phase of the Job parts are being ordered. "Phasing" the parts list helps keep costs under control by only ordering parts that will be needed in the near future.

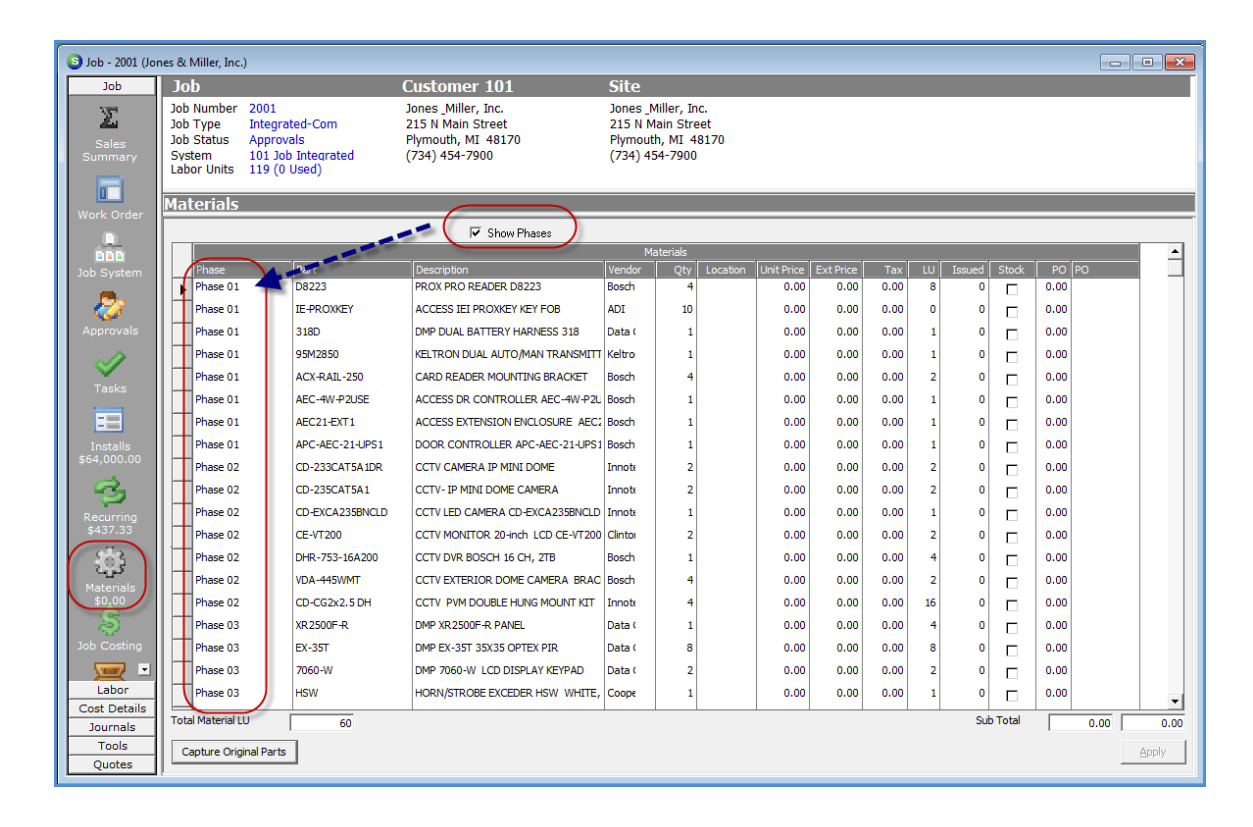

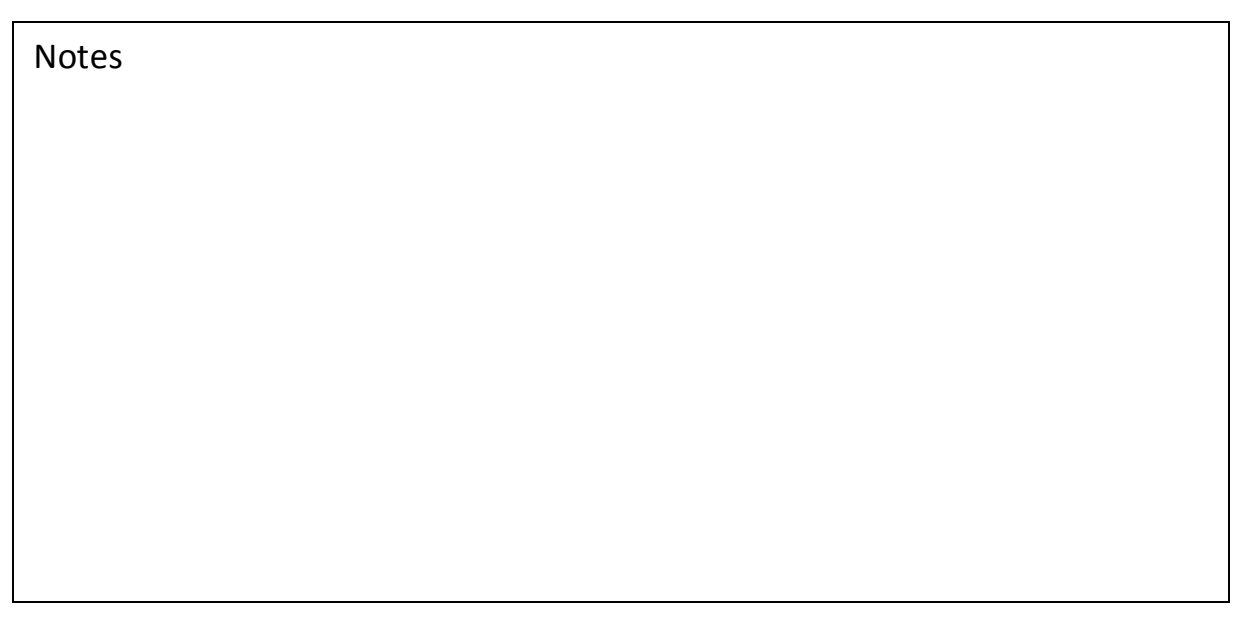

# **Ordering Parts by Phase**

When the parts on the Job Materials List have been assigned Phases, when creating Purchase Orders from the Job, the User is prompted for which Phase PO's will be created.

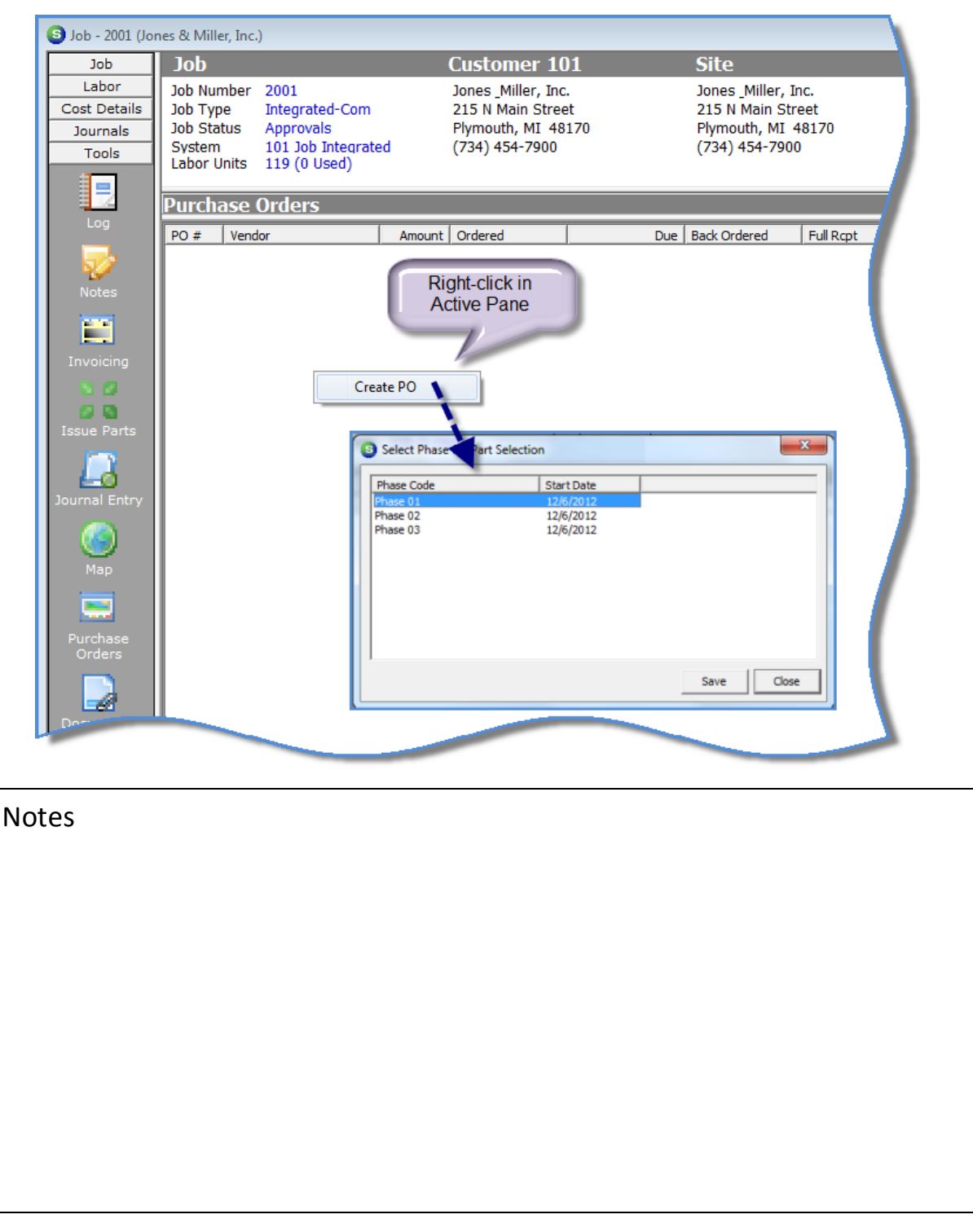

# **Scheduling by Phase**

Job Phases can also be used to indicate Labor Units required for a particular Job Phase.

| S Job - 2013 (De   | elta Diamonds)     |                 |                |                    |              |             |          |
|--------------------|--------------------|-----------------|----------------|--------------------|--------------|-------------|----------|
| Job                | Job                |                 | Customer 1     | 114                | Site         |             |          |
| Labor              | Job Number 2013    |                 | Delta Diamond  | s                  | Delta Diamo  | onds        |          |
| Cost Details       | Job Type Intrusi   | on-Com          | 225 Ann Arbor  | Trail              | 225 Ann Arl  | bor Trail   |          |
| Journals           | System 114 In      | trusion         | Plymouth, MI 4 | 48170              | Plymouth, N  | /1 48170    |          |
|                    | Labor Units 0 (0 U | sed)            |                |                    |              |             |          |
|                    |                    |                 |                |                    |              |             |          |
|                    | Phases             |                 |                |                    |              | $\frown$    |          |
|                    | Phase              | Description     | Proi Start     | Proi End P         | Proi Manager | Wage Units  |          |
| <b>1</b>           | Prewire            | Prewire         | 12/17/2012     | 12/17/2012         | -            | 0.00 4      |          |
| Notes              | Install Devices    | Install Devices | 12/18/2012     | 12/18/2012         | -            | 0.00 8      |          |
| in the second      |                    |                 |                |                    |              |             |          |
|                    |                    |                 |                |                    |              |             |          |
| Invoicing          |                    |                 |                |                    |              |             |          |
| 80                 |                    |                 | 1              |                    |              |             | · · · ·  |
| <b>8 0</b>         |                    | 1               |                |                    |              |             |          |
| Issue Parts        |                    | 11              |                |                    |              |             | <b>\</b> |
|                    |                    |                 |                |                    |              |             |          |
| Journal Entry      |                    | 1               |                |                    |              |             |          |
|                    |                    | 1               |                |                    |              |             |          |
|                    |                    | 1               |                |                    |              |             |          |
| Мар                |                    | r               |                |                    |              |             |          |
|                    |                    |                 |                |                    |              |             |          |
|                    |                    |                 |                |                    |              |             |          |
| Purchase<br>Orders | 1                  |                 |                |                    |              |             |          |
|                    | Plase Code         | Prewire         | <b>_</b>       | Project Manager    | Π            |             |          |
| -11                | 1                  | Prewire         | _              | rrojectrianager    | 11           |             |          |
| Documents          | Drojected Start    |                 |                | Broupiling Wago    |              |             |          |
|                    | Projected Start    | 12/17/2012      |                |                    | 0.00         | <u>&gt;</u> |          |
| ~ <i>•</i>         | Projected End      | 12/17/2012      |                | i otai Phase Units | 4            |             |          |
| Phases             |                    |                 |                |                    | Save 1       | New Remove  |          |
| 302                |                    |                 |                |                    |              |             |          |
| Part Recca         |                    |                 |                |                    |              |             |          |
|                    |                    |                 |                |                    |              |             |          |

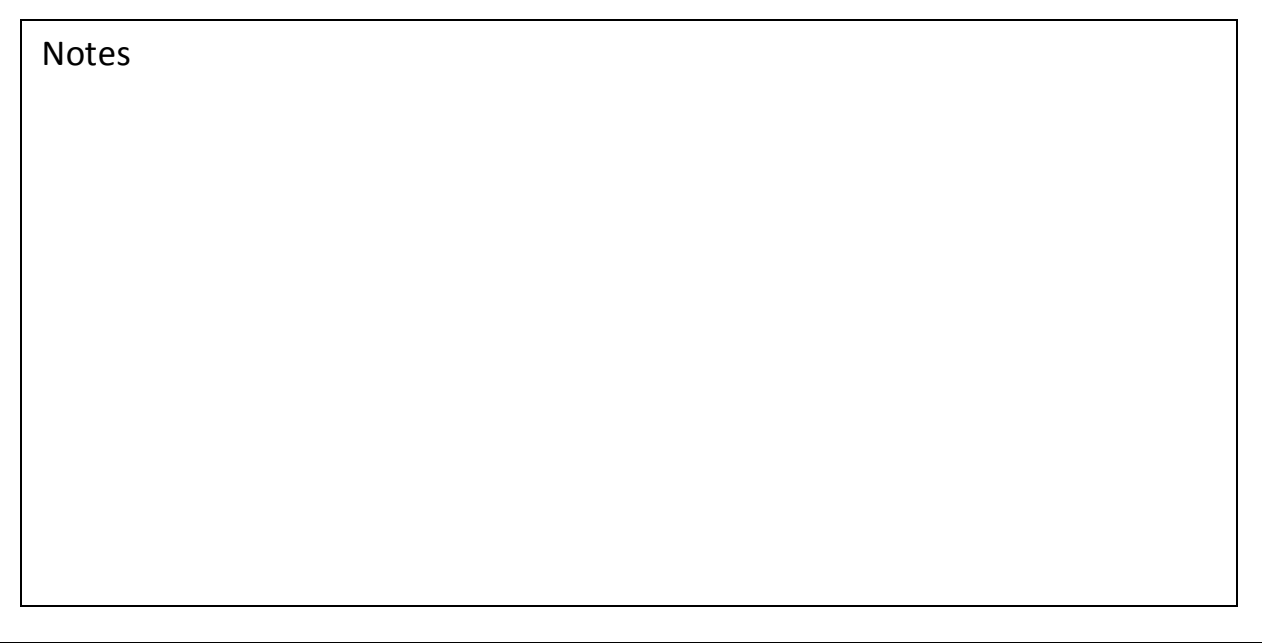

# **Invoicing by Phase**

The Invoicing of a Job may also be assigned to all the same phase or multiple job phases. Each Install Charge Line must be associated with a Job Phase, which may be different or all the same Phase.

| Job              | Job                                                                                                    | Customer 101                                                                     | Site                                                                                                    |                                                     |
|------------------|----------------------------------------------------------------------------------------------------|----------------------------------------------------------------------------------|----------------------------------------------------------------------------------------------------|-----------------------------------------------------|
| Sales<br>Summary | Job Number2001Job TypeIntegrated-ComJob StatusApprovalsSystem101 Job IntegratedLabor Units58 (0 Used)                                | Jones _Miller, Inc.<br>215 N Main Street<br>Plymouth, MI 48170<br>(734) 454-7900 | Jones _Miller,<br>215 N Main S<br>Plymouth, MI<br>(734) 454-79                                                                                               | Inc.<br>itreet<br>48170<br>00                       |
| Work Orden       | Installs                                                                                                    |                                                                                  |                                                                                                    |                                                     |
| Job System       | Item Description<br>Install CCTV-Com Install CCTV Sys<br>Install Access-Com Install Access Sy<br>Install Int-Com Install Intrusion S | tem Phase 02<br>Phase 02<br>Phase 03<br>Phase 01<br>Phase 01                     | QTY         Unit Price         Extend           1         18000.00         1/           1         32000.00         3           1         14000.00         1/ | ed Price 3000.00 108<br>2000.00 1920<br>4000.00 840 |
| ✓<br>Tasks       | Total Install Labor Units 58                                                                                                    |                                                                                  |                                                                                                    |                                                     |
| E                | Item Install Int-Com                                                                                                    | ▼ Qty                                                                            | 1                                                                                                    |                                                     |
| Installs         | Description Install Intrusion S                                                                                                    | System Unit Price                                                                | 14000.00                                                                                                    |                                                     |
| \$64,000.00      | Phase Code Phase 01                                                                                                    | Labor Units                                                                      | 10.0                                                                                                    |                                                     |
|                  | CostTurns                                                                                                    |                                                                                  |                                                                                                    |                                                     |

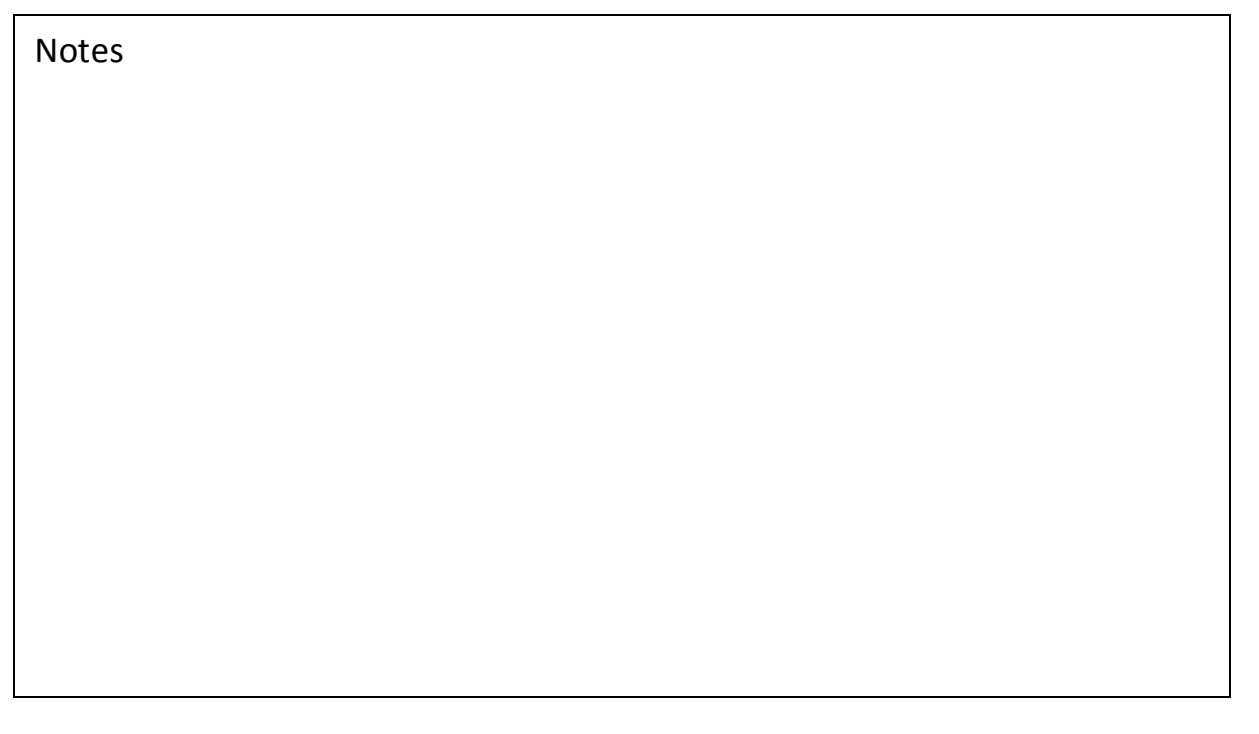

The Job Task List determines which Phases and which Install Charges are available to be invoiced.

| S Job - 2001 (Joi       | nes & Miller, Inc.)                                                                 |                                                                    |                             |                |                                                                                  |                                                           |       |
|-------------------------|-------------------------------------------------------------------------------------|--------------------------------------------------------------------|-----------------------------|----------------|----------------------------------------------------------------------------------|-----------------------------------------------------------|-------|
| Job                     | Job                                                                                 |                                                                    | Customer                    | 101            |                                                                                  | Site                                                      |       |
| Sales<br>Summary        | Job Number 200<br>Job Type Inte<br>Job Status App<br>System 101<br>Labor Units 58 ( | Jones _Miller, 2<br>215 N Main St<br>Plymouth, MI<br>(734) 454-790 | Inc.<br>reet<br>48170<br>10 |                | Jones _Miller, Inc.<br>215 N Main Street<br>Plymouth, MI 48170<br>(734) 454-7900 |                                                           |       |
| Work Order              | Tasks                                                                               |                                                                    |                             |                |                                                                                  |                                                           |       |
|                         | # Phase                                                                             | Task                                                               | Job Status                  | Invoice        | 8 4                                                                              | . A. Comments                                             |       |
| Iob System              | 1 Phase 01<br>2 Phase 01                                                            | Pending Approvals<br>Order Parts- Phase 01                         | Approvals<br>Parts          | N              | N<br>N                                                                           |                                                           |       |
| Sob System              | 3 Phase 01<br>4 Phase 02                                                            | 1 Order Parts<br>Submittals                                        | Parts<br>Submittals         | Y              | N                                                                                | Invoice 25% - Mobilization<br>Delivered 12/04/2012 by Joe | - \ - |
| <i></i>                 | 5 Phase 02<br>6 Phase 02                                                            | Order Parts- Phase 02<br>Sch Prewire                               | Parts<br>Scheduling         | N              | N                                                                                |                                                           | · \   |
| Approvais               | 7 Phase 02<br>8 Phase 03                                                            | PW<br>Order Parts- Phase 03                                        | Prewire                     | Y              | N                                                                                | Progress Invoice 40% of Contract                          | · \   |
|                         | 9 Phase 03                                                                          | 2 Sch Install                                                      | Scheduling                  | N              | N                                                                                | Final Invoice Balance of Contract Bill DMD Separate       | alv   |
| Tasks                   | 10 Phase 03<br>11 Phase 03                                                          | 4 CS Activate                                                      | CS Activation               | Y              | N                                                                                | Bill RMR - Monitoring only.                               | -ly.  |
| ==                      | Prinase 03                                                                          | 5 Jubcost                                                          | JODCOSC                     | N.             | N                                                                                |                                                           |       |
| Installs<br>\$64,000.00 | *The job will be locke                                                              | d and the status will be set                                       | to Job Complete w           | /hen all tasks | in the jo                                                                        | b are approved.                                           |       |
| 3                       | Job Task                                                                            | 1 Order Parts                                                      | -                           |                | 🗆 Sequ                                                                           | ience Locks Job                                           |       |
| \$437.33                | Job Status                                                                          | Parts                                                              | Ir                          | IVOICE Memo    | Invoice                                                                          | 25% - Mobilization                                        |       |
| <u></u>                 | Phase Code                                                                          | Phase 01                                                           | •                           |                |                                                                                  |                                                           |       |
| Materia                 |                                                                                     | Invoice                                                            |                             | _              | -                                                                                | <u>N</u> ew <u>R</u> emove                                | 7     |

| Notes |  |
|-------|--|
|       |  |
|       |  |
|       |  |
|       |  |
|       |  |
|       |  |
|       |  |
|       |  |
|       |  |
|       |  |
|       |  |

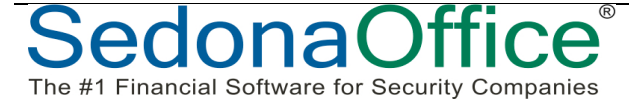

# **This Page Intentionally Left Blank**

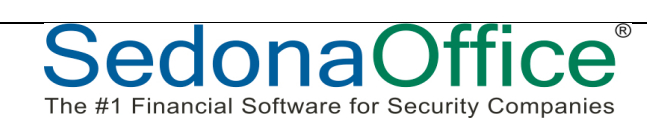

# **Managing Job Parts**

The list of parts on a Job Materials list serves multiple purposes:

- Provides a list of parts to be ordered and/or issued from on-hand inventory which will be expensed to the Job
- Parts may be invoiced individually if desired and if the Job Type is setup to allow parts invoicing
- Provides a list of installed parts for future use with service tickets

# Parts List Capture & Job Change Orders

When the Materials list is first created, typically it reflects the list of parts that was quoted to the customer. The parts that are actually used on the Job may be different than the original plan. Three options are available for managing changes in the original quoted list of parts that were either manually entered or imported from QuoteWerks<sup>©</sup> or WeEstimate<sup>©</sup>.

- Using the "Capture Original Parts" feature
- Using Job Change Orders
- Using a combination of the "Capture Original Parts" feature and Job Change Orders

The method used depends on each company's preference after considering any limitations/restrictions with each method.

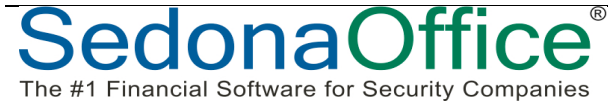

# **Capture Original Parts**

Using the Capture Original Parts feature will create an exact copy of the parts which are listed on the Materials List at the time the Capture button is clicked. This is considered the Original Parts List. A second parts list is automatically created and labeled as the Working Parts List.

# Actions that may be performed on the Working Parts List

- o Part quantities may be increased
- Part quantities may be decreased
- Part quantities may be zeroed-out
- Additional parts may be added
- Parts that were added after Capturing the Original Parts List may be deleted\*

#### Limitations/Restrictions

- For Jobs where parts will be invoiced individually, once a Part has been invoiced, that part quantity may not be modified on the Working Parts List.
- Once all Job Tasks have been approved, changes are not permitted on the Working Parts List.

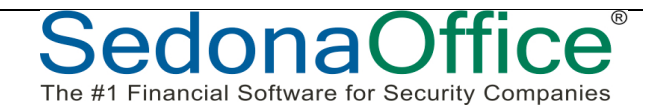

### Job Change Orders

Using Job Change Orders is a more formal method of documenting and processing changes in the Job Materials List. Although this method is more time consuming, it provides a superior audit trail and capabilities for invoicing (or crediting) the customer for changes in the parts list.

#### Actions that may be performed with Job Change Orders

- o Part quantities may be increased
- Part quantities may be decreased
- Additional parts may be added

#### Limitations/Restrictions

- For Jobs where parts will be invoiced individually, once a Part has been invoiced, that part quantity may not be modified on the Working Parts List.
- Once all Job Tasks have been approved, changes are not permitted on the Working Parts List.
- Jobs must be forced into "Lock" mode to be able to create Change Orders.
- Once a Job is in "Lock" mode, data entry fields on the Job Work Order are locked down to any changes.

| Notes |      |  |
|-------|------|--|
|       |      |  |
|       |      |  |
|       |      |  |
|       |      |  |
|       |      |  |
|       |      |  |
|       |      |  |
|       |      |  |
|       |      |  |
|       |      |  |
|       | <br> |  |

# **Using Parts Capture & Job Change Orders**

The third alternative is to use the Parts Capture and Job Change Orders. This would be the option for companies preferring to use Job Change Orders, but also want to lock down the original parts list so that it is preserved for reference purposes when reviewing a Job prior to closing.

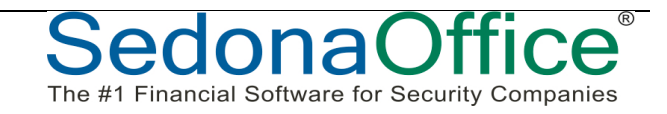

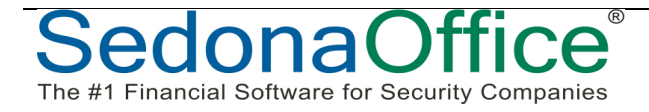

# **Override Parts Capture**

The Override Parts Capture option is button which becomes visible only after the Capture Original Parts List button has pressed. This option is used to re-capture the parts list. This button would be used if someone clicked on the Capture Original Parts button prematurely. Using the Override Parts Capture will refresh the Original Parts list with all part information currently shown on the Working Parts List.

| Part                 | Description          | Vendor      | Qty | Location |
|----------------------|----------------------|-------------|-----|----------|
| MS9050UD             | ADDRESSABLE FIRE ALA | I ATL       | 1   |          |
| FILANNLED            | FLANNLED LED ANNUNI  | Bosch Sec   | 12  |          |
| BG12LX               | FIRELITE ADDRESSABLE | Tri-Ed      | 59  |          |
| CMF300               | FIRELITE CONTROL MOI | ATL         | 2   |          |
| FILSD355             | ADDRESSABLE PHOTO S  | 1 Bosch Sec | 150 |          |
| FILH355R             | R/R ADDRESS HEAT DET | 1 Bosch Sec | 60  |          |
| B350LP               | BASE FOR ADDRESSABL  | E ATL       | 35  |          |
| FILDCOIL             | DUCT ACCESSERY COIL  | Communic    | 5   |          |
| DSC1832WRLSKT        | DSC1832WRLSKT        | Bosch Sec   | 1   |          |
| DSCLCD4521           | DSC FIRE KEYPAD      | Bosch Sec   | 16  |          |
| DSCWS4920HE          | WIRELESS REPEATER FO | ATL         | 5   |          |
| DSCWS4904P           | WIRELESS PET IMMUNE  | 1 Bosch Sec | 38  |          |
| DSCPK5516            | DSC 16 ZONE LED KEYP | A Bosch Sec | 2   |          |
| erride Parts Capture |                      | 1           | 1   |          |

Access to the Override Parts Capture button is controlled by User Group Permissions.

| User Group Edit     |               |        |       | ☐ I <u>n</u> active |
|---------------------|---------------|--------|-------|---------------------|
| C <u>o</u> de       | Description   |        | Level | Credit Memo Lim     |
| Administrator       | Administrator |        | 3     | ]\$100,000.00       |
| Application Access  | Report Access |        |       |                     |
| Access              |               | Module |       | *                   |
| Job Journal Entry   |               | MC     |       |                     |
| Job Log             |               | MC     |       |                     |
| Job Task Access     |               | MC     |       |                     |
| Job Task Remove S   | ign Off 🛛 🔪 🖊 | MC     |       |                     |
| Ability to Change J | ob Branch 🦯   | MC     |       |                     |
| Job Remove Appro    | val.          | MC     |       |                     |
| Capture Parts Over  | ride 🦵        | MC     |       |                     |
| Job Task Edit       |               | MC     |       |                     |
| Job Task Sign Off   |               | MC     |       |                     |
| Re-Open Job         |               | MC     |       |                     |
| Sales Reversal      |               | MC     |       |                     |
| Payroll Timesheet E | ntries        | MC     |       |                     |
| Job Custom Fields   |               | MC     |       | -                   |

ona

The #1 Financial Software for Security Companies

Job Management 2 Presented By: Carolyn Johnson

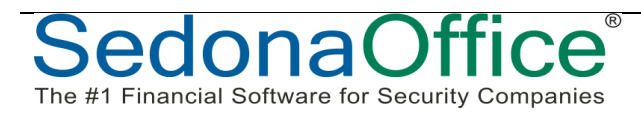

# Part Issues & Returns

Quantities of parts issued to a Job are tracked by issue and return transactions. Part costs are applied to Jobs depending on how a transaction is processed.

- Issue parts from a warehouse to a Job
- o Direct Expense parts to a Job when receiving a Purchase Order
- Return Parts to a warehouse
- o Return Parts to Vendor

#### Part Issues

Parts are issued to the Job by manually issuing from a warehouse or by receiving a purchase order as a direct expense to the Job. Both of these transactions create an "Issue" record which is displayed in the Job parts journal.

#### Part Issues from a Warehouse

The SedonaOffice application will apply part costs to the Job based upon the costing method of each individual part.

- <u>Average Costing</u> part(s) will be posted to the Job at the current average cost when the issue transaction is performed.
- <u>Standard Costing</u> part(s) will be posted to the Job at the current standard cost within the warehouse from which the part is being issued to the Job.
- <u>Serialized Part Costing</u> part(s) will be posted to the job with the value of the particular serial number being issued to the Job.

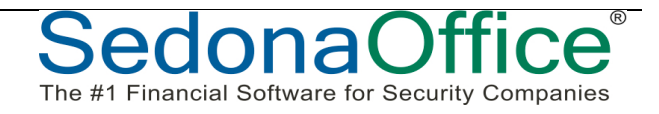

#### Part Issues from receiving a Direct Expense PO

Parts on a purchase order that are flagged for Direct Expense, are costed to the Job when the purchase order is received. The cost applied to the Job is the unit cost on the purchase order at the time of the receipt.

Note: If parts are returned to a vendor that were originally direct expensed to a Job, the return must also be handled as a direct expense to properly account for the original cost that was applied to the Job.

| G Darte  | Passin   | + (Dhu           | aouth Security)            |                                     |            |                 |                  |                 |          |         |                       |           |                        |                       | 1               |       |
|----------|----------|------------------|----------------------------|-------------------------------------|------------|-----------------|------------------|-----------------|----------|---------|-----------------------|-----------|------------------------|-----------------------|-----------------|-------|
| Vendor   | Receip   | t (Piyn          | nouth security)            | Category                            |            |                 |                  |                 |          | E de    | se - No Bill          | Evpected  |                        |                       |                 |       |
| Innotech | 1 Securi | ty               |                            | Installation                        | •          |                 |                  |                 |          | Cre     | eate <u>B</u> ill Fro | m Receipt |                        |                       |                 |       |
| P∩#      | 1129     | 5                |                            |                                     |            |                 |                  |                 |          |         |                       |           |                        |                       |                 |       |
| Innoted  | t Secu   | ritv             |                            | Reference #                         |            | Bra             | anch             |                 | _        |         |                       |           |                        |                       |                 |       |
| 3784 SV  | N 30 Av  | venue            | 2212                       | 253369                              |            | M               | 11               | _               | <b>-</b> |         |                       |           |                        |                       |                 |       |
| FortLat  | uderdai  | e, ri s          | 5512                       | Receive Date                        |            | Re              | ceived By        |                 | _        |         |                       |           |                        |                       |                 |       |
|          |          |                  |                            | 12/20/2012                          |            |                 |                  |                 |          |         |                       |           |                        |                       |                 |       |
| O Dire   | ect Expe | ense             |                            | 2006                                | 4          | 4   5           | 90110            |                 | <b>-</b> |         |                       |           |                        |                       |                 |       |
| O Rec    | eive & I | Issue In         | nmediately                 | Penniman Ber                        | & Breakfa  | st              |                  |                 |          |         |                       |           |                        |                       |                 |       |
|          |          |                  |                            |                                     |            |                 |                  |                 |          |         |                       |           |                        |                       |                 |       |
| Parts    | s 1079   | 9.00             | Expense 0.00               | Documents                           |            |                 |                  |                 |          |         |                       |           |                        |                       |                 |       |
|          |          |                  |                            |                                     |            |                 | Part             | ts List         |          |         |                       |           |                        | <b>▲</b>              |                 |       |
|          | Part Co  | de               | Description                |                                     | V          | endor           | Part             | Pkg_Qty         | Quantity | Cos     | t Amoun               | t No      | Stand                  | Cost                  |                 |       |
|          | CD-SP8   | 03/500<br>20V    | CCTV 8 CHA                 | NNEL DVR INNOTECH<br>MERA CD-SD620V | SECURI C   | D-SP80<br>D-SD6 | 20V              | 1               | 1        | 67      | 9 679.0<br>5 95.0     | 0         | 6                      | 79.00<br>95.00        |                 |       |
|          | PVM2X2   | 1                | CCTV MONI                  | TOR MOUNT PVM2X2                    | P          | VM2X2           |                  | 1               | 1        | 12      | 0 120.0               | 0         | 1                      | 20.00                 |                 |       |
|          | CD-540   | VP               | CCTV VAND                  | AL RESIT, DOME CD-5                 | 40VP C     | D-540           | VP<br>WM         | 1               | 1        | 15      | 0 150.0               | 0         | 1                      | 50.00                 |                 |       |
| *        | LD-VPC   | VVIII            | CCTV WALL                  | MOUNT FOR SHOVE C                   | AMERA C    | D-VPC           | VVIN             | 1               | 1        | 3       | 5 55.0                |           |                        | 35.00                 |                 |       |
|          | r        |                  |                            |                                     |            | _               |                  |                 |          |         |                       |           |                        |                       |                 |       |
|          | e        | Parts            | Receipt (Plym              | outh Security)                      |            |                 |                  |                 |          |         |                       |           |                        | _                     |                 | ×     |
|          | Ì        | <u>/</u> endor   | mm Electronics 1           | Categ                               | llation    |                 | -                |                 |          |         |                       | Close ·   | No Bill E<br>Bill From | Expected<br>m Receipt |                 |       |
| Memo     |          | Data Ci          | Juliu Fieca ouica 1        | inc. junita                         |            |                 |                  |                 |          |         |                       | ,         | <u>-</u>               |                       |                 | _     |
| -        |          | PO#              | 1124                       |                                     | Reference  | e #             |                  | Branch          |          |         |                       |           |                        |                       |                 |       |
|          |          | Data C<br>PO Bo: | Comm Electronics<br>x 1501 | Inc.                                | 78441      |                 |                  | MI              |          | •       |                       |           |                        |                       |                 |       |
|          |          | Norcro           | ss, GA 30091               | 1                                   | Receive    | Date            |                  | Received        | d By     |         |                       |           |                        |                       |                 |       |
|          |          |                  |                            |                                     | 12/20/2    | 012             |                  |                 |          |         |                       |           |                        |                       |                 |       |
|          | -0       | • Dir            | ect Expense                | -                                   | Job Num    | ber             |                  | CO <u>G</u> S A | ct       |         |                       |           |                        |                       |                 |       |
|          |          | C Re             | ceive & Issue Im           | mediately                           | 2006       |                 | <u></u>          | 590110          | )        | •       |                       |           |                        |                       |                 |       |
|          |          | U NC             | ceive drissde im           | mediatery                           | Pennimar   | n Bed 8         | & Breakfast      |                 |          |         |                       |           |                        |                       |                 |       |
|          |          | Par              | ts 5439.50 I               | E <u>x</u> pense 0.00 Do            | cuments    |                 |                  |                 |          |         |                       |           |                        |                       |                 |       |
|          |          |                  |                            |                                     |            |                 |                  | Parts Li        | st       |         |                       |           |                        |                       |                 |       |
|          |          |                  | Part Code                  | Description                         |            |                 | Vendor Par       | t               | Pkg_Qty  | iantity | Cost                  | Amount    | Si Lt                  | Sta                   | nd Cost         |       |
|          |          | Þ                | 1100D-W                    | DMP 1100D-W WIR                     | ELESS RCV  | R FOR           | 1100D-W          |                 | 1        | 1       | 45                    | 45.00     |                        |                       | 49.50           |       |
|          |          |                  | 1100R-W                    | DMP 1100R-W WIR                     | ELESS REPI | EATER           | 1100R-W          |                 | 1        | 1       | 125                   | 125.00    |                        |                       | 129.50<br>59.60 |       |
|          |          |                  | 1114-W                     | DMP 1114-W WIRE                     | ESS ZONE   | EXPA            | 1114-W           |                 | 1        | 1       | 75.25                 | 75.25     |                        |                       | 79.40           |       |
|          |          |                  | 1116-W                     | DMP 1116-W WIRE                     | ESS RELA   |                 | 1116-W           |                 | 1        | 1       | 75.25                 | 75.25     |                        |                       | 79.40           |       |
|          |          |                  | 1125-W<br>1135-W           | DMP 1125-W WIRE<br>DMP 1135-W WIRE  | ESS MOTIO  | JN 33.          | 1125-W<br>1135-W |                 | 1        | 14      | 30                    | 90.00     |                        |                       | 92.60<br>34.90  |       |
|          |          |                  | 1135DB-W                   | DMP 1135DB-W WI                     | RELESS SIR | EN 11           | 1135DB-W         |                 | 1        | 1       | 30                    | 30.00     |                        |                       | 39.40           |       |
|          |          |                  | 1147-B                     | DMP 1147-B WIREL                    | ESS ONE-B  |                 | 1147-B           |                 | 1        | 4       | 28                    | 112.00    |                        |                       | 35.40           |       |
|          |          | $\square$        | XT50DNS-G                  | DMP PANEL XT50DN                    | IS-G DIALE | R/NET           | XT50DNS-G        |                 | 1        | 1       | 160                   | 160.00    |                        |                       | 165.10          |       |
|          |          |                  | 1102-W                     | DMP WIRELESS 110                    | 2-W TRAN   | SMITT           | 1102-W           |                 | 1        | 16      | 22                    | 352.00    |                        |                       | 25.90           |       |
|          |          | *                |                            | I.                                  |            |                 |                  |                 |          |         |                       |           |                        |                       |                 | -     |
|          |          | Memo             |                            |                                     |            |                 |                  |                 |          |         |                       | Da        | rt Tota                |                       |                 |       |
|          |          | Mento            |                            |                                     |            |                 |                  | ^               |          |         |                       | Expen     | se Tota                | . —                   | 54.             | 39.50 |
|          |          |                  |                            |                                     |            |                 |                  | -               |          |         |                       |           |                        |                       |                 | 0.00  |
|          |          |                  |                            |                                     |            |                 |                  |                 |          |         |                       |           |                        |                       |                 |       |
|          |          |                  |                            | Print Stock La                      | bels       |                 |                  |                 |          |         |                       | App       | У                      | Save                  | <u>_</u>        | ose   |
|          |          | _                |                            |                                     |            |                 |                  |                 |          |         |                       |           |                        |                       |                 |       |

R

lona

The #1 Financial Software for Security Companies

#### Issue transaction created from receiving a Direct Expense parts purchase order

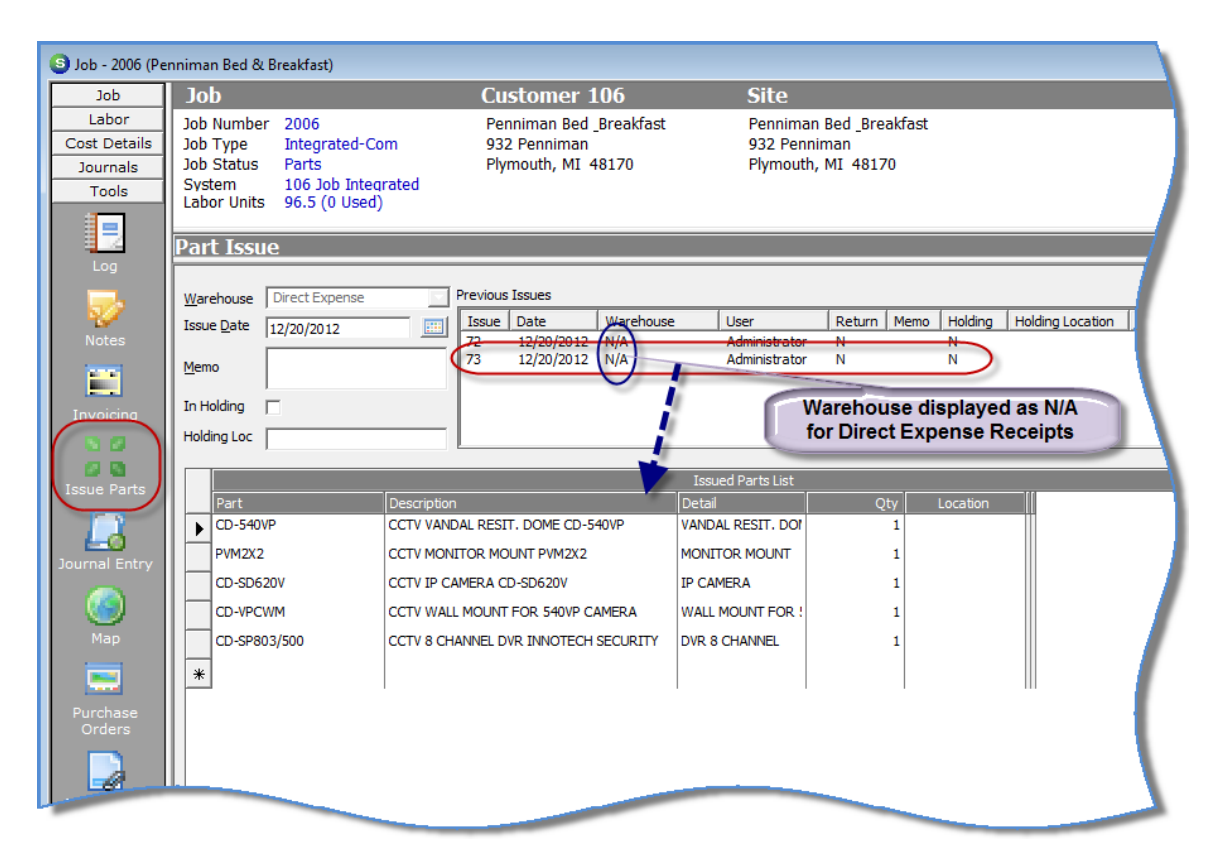

#### **Job Parts Journal**

| Job                                                                                                    | Job          |                      | Custome     | er 106         |     | Site         |           |                       |              |
|----------------------------------------------------------------------------------------------------|--------------|----------------------|-------------|----------------|-----|--------------|-----------|-----------------------|--------------|
| Labor                                                                                                    | Job Number   | 2006                 | Penniman I  | Bed _Breakfast |     | Penniman Bed | Breakfast |                       |              |
| ost Details                                                                                                    | Job Type     | Integrated-Com       | 932 Pennin  | nan            |     | 932 Penniman |           |                       |              |
| lournals                                                                                                    | Job Status   | Parts                | Plymouth, I | MI 48170       |     | Plymouth, MI | 48170     |                       |              |
| sournais                                                                                                    | System       | 106 Job Integrated   |             |                |     |              |           |                       |              |
|                                                                                                    | Labor Units  | 96.5 (0 Used)        |             |                |     |              |           |                       |              |
| L Journal                                                                                                    | Part Journ   | al                   |             | $\bigcap$      |     |              |           |                       |              |
|                                                                                                    | Part Code    | Detail               | Date        | Warehouse      | Qty | Unit Cost    | Ext Cost  | TimeStamp             | UserCode     |
| <b>E</b> 89                                                                                                    | CD-SP803/500 | DVR 8 CHANNEL        | 12/20/2012  |                | 1   | 679.00       | 679.00    | 12/20/2012 2:00:52 PM | Administrato |
| rt Journal 🖌                                                                                                    | CD-SD620V    | IP CAMERA            | 12/20/2012  |                | 1   | 95.00        | 95.00     | 12/20/2012 2:00:52 PM | Administrato |
|                                                                                                    | PVM2X2       | MONITOR MOUNT        | 12/20/2012  |                | 1   | 120.00       | 120.00    | 12/20/2012 2:00:52 PM | Administrate |
| Summer of the local division of the local division of the local di | CD-540VP     | VANDAL RESIT, DOME   | 12/20/2012  |                | 1   | 150.00       | 150.00    | 12/20/2012 2:00:52 PM | Administrato |
|                                                                                                    | CD-VPCWM     | WALL MOUNT FOR 54    | 12/20/2012  |                | 1   | 35.00        | 35.00     | 12/20/2012 2:00:52 PM | Administrato |
|                                                                                                    | 1100D-W      | WIRELESS RECEIVER    | 12/20/2012  |                | 1   | 45.00        | 45.00     | 12/20/2012 2:03:53 PM | Administrato |
|                                                                                                    | 1100R-W      | WIRELESS REPEATER    | 12/20/2012  |                | 1   | 125.00       | 125.00    | 12/20/2012 2:03:53 PM | Administrato |
|                                                                                                    | 1100X-W      | WIRELESS RECEIVER    | 12/20/2012  |                | 1   | 55.00        | 55.00     | 12/20/2012 2:03:53 PM | Administrato |
|                                                                                                    | 1114-W       | WIRELESS ZONE EXPA   | 12/20/2012  |                | 1   | 75.25        | 75.25     | 12/20/2012 2:03:53 PM | Administrato |
|                                                                                                    | 1116-W       | WIRELESS RELAY       | 12/20/2012  |                | 1   | 75.25        | 75.25     | 12/20/2012 2:03:53 PM | Administrato |
|                                                                                                    | 1125-W       | WIRELESS MOTION D    | 12/20/2012  |                | 14  | 80.00        | 1120.00   | 12/20/2012 2:03:53 PM | Administrato |
|                                                                                                    | 1135-W       | WIRELESS SIREN       | 12/20/2012  |                | 3   | 30.00        | 90.00     | 12/20/2012 2:03:53 PM | Administrato |
|                                                                                                    | 1135DB-W     | WIRELESS SIREN 110DB | 12/20/2012  |                | 1   | 30.00        | 30.00     | 12/20/2012 2:03:53 PM | Administrato |
|                                                                                                    | 1147-B       | WIRELESS KEY FOB     | 12/20/2012  |                | 4   | 28.00        | 112.00    | 12/20/2012 2:03:53 PM | Administrato |
|                                                                                                    | 1162-W       | WIRELESS SMOKE DET   | 12/20/2012  |                | 40  | 80.00        | 3200.00   | 12/20/2012 2:03:53 PM | Administrato |
|                                                                                                    | XT50DNS-G    | DIGITAL DIALER AND   | 12/20/2012  |                | 1   | 160.00       | 160.00    | 12/20/2012 2:03:53 PM | Administrato |
|                                                                                                    | 1102-W       | WIRELESS TRANSMIT    | 12/20/2012  |                | 16  | 22.00        | 352.00    | 12/20/2012 2:03:53 PM | Administrato |
|                                                                                                    |              |                      |             | $\square$      | /   | TOTAL        | 6518.50   |                       |              |
|                                                                                                    |              |                      |             |                |     |              |           |                       |              |
| Tools                                                                                                    |              |                      |             |                |     |              |           |                       |              |
| Quotes                                                                                                    | •            |                      |             |                |     |              |           |                       |              |

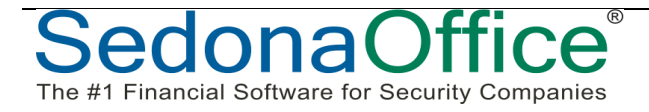

### Part Returns

#### Parts Returned to a Warehouse

Parts not needed on a Job are returned to a warehouse to remove the part quantity and cost from the Job. Returns are processed by using the return to stock option on the Inventory Issues form.

If Job Types are flagged to require parts reconciliation, then either the Working Parts List must be modified to reduce part quantities of parts that will not be used on the Job or a Negative Change Order must be created to reduce the part quantities that will not be used.

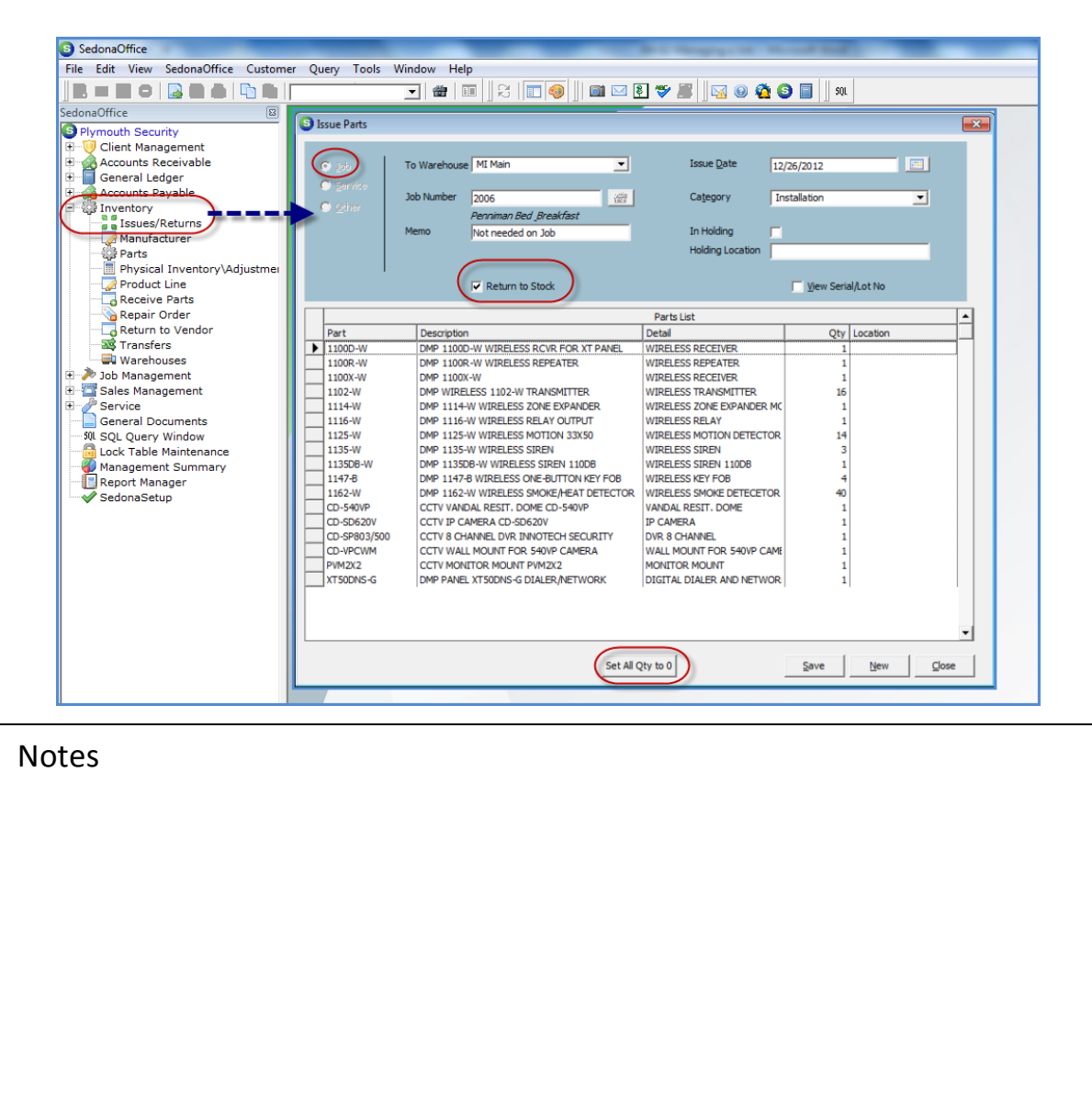

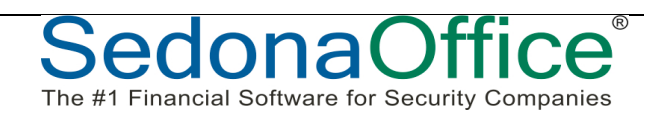

#### Parts Returned to a Vendor

Parts that were issued to a Job or received into a Job with a Direct Expense Purchase Order are processed with a Return to Vendor transaction to remove the expense and issue quantity from the Job.

If parts were issued to a Job from a warehouse and need to be returned to the vendor, then a return to stock transaction is processed first to put the part back into stock and to remove the cost and issue transaction from the Job. The second step would be to process a Return to Vendor transaction that is not\* linked to the Job.

If Job Types are flagged to require parts reconciliation, then either the Working Parts List must be modified to reduce part quantities of parts that will not be used on the Job or a Negative Change Order must be created to reduce the part quantities that will not be used.

\*Note: If any re-stocking fees are charged for the parts return, and you want to apply those fees to the Job, the Job number would be entered on an Expense line of the Vendor Credit form.

| Notes |  |
|-------|--|
|       |  |
|       |  |
|       |  |
|       |  |
|       |  |
|       |  |
|       |  |
|       |  |
|       |  |
|       |  |
|       |  |

#### Parts Return to Vendor-Direct Expense

Parts that need to be returned to a Vendor, which were originally issued to a Job from the receipt of a Direct Expense Purchase Order, need to be processed as a Direct Expense when performing the Return to Vendor Transaction.

Any expenses being charged by the Vendor, such as a restocking fee, would be entered when the Return is processed into a Vendor Credit.

| S Parts Return                                                                            |                                                                                             |                                                                     |                             |                 |  |  |
|-------------------------------------------------------------------------------------------|---------------------------------------------------------------------------------------------|---------------------------------------------------------------------|-----------------------------|-----------------|--|--|
| Vendor<br>Bosch Security Systems Inc                                                      | J-Add/Upgrade R/SC                                                                          |                                                                     | Create Vendor Cre           | edit            |  |  |
| Vendor Return<br>Bosch Security Systems Inc<br>33902 Treasury Center<br>Chicago, IL 60690 | Reference #<br>POI129RTV<br>Receive Date<br>12/26/2012<br>Job Number<br>140<br>Lilly Taylor | Branch<br>MI<br>Acceived By<br>Administrator<br>COGS Acct<br>510001 | _                           |                 |  |  |
|                                                                                           |                                                                                             |                                                                     |                             |                 |  |  |
| Part Code Description                                                                     | Vendor Pkg_Qty Q                                                                            | uantity Cost Amount S                                               | erial No Lot No             | Stand Cost      |  |  |
| DSCDMW WALL MOUNT                                                                         | FOR BUI DSCDMW 1                                                                            | 1 5 5.00                                                            |                             | 5.00            |  |  |
|                                                                                           |                                                                                             |                                                                     |                             | -               |  |  |
| Memo                                                                                      |                                                                                             | *<br>*                                                              | Part Total<br>Expense Total | 5.00<br>0.00    |  |  |
| Print S                                                                                   | Stock Labels Return to                                                                      | Vendor                                                              | Sav                         | e <u>C</u> lose |  |  |

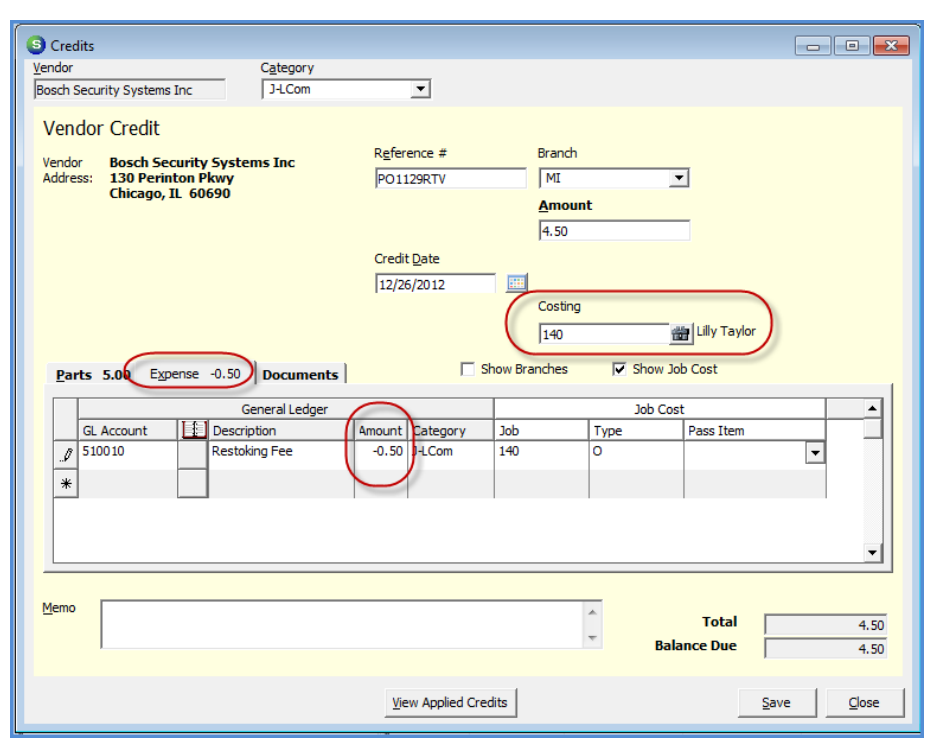

SedonaOffice® The #1 Financial Software for Security Companies

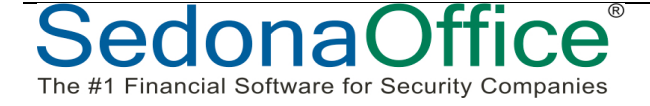

# Warehouse Return to Vendor – Post Expense to Job

Parts that need to be returned to a Vendor, which were originally issued from a company warehouse, are processed with a Return to Vendor transaction without linking the return to a Job.

Any expenses being charged by the Vendor, such as a restocking fee, would be entered when the Return is processed into a Vendor Credit. If the fees are to be expensed to a Job, the Job number is entered on the Expense Line **only**.

| S Credit                            |                |                    |               |          |  |
|-------------------------------------|----------------|--------------------|---------------|----------|--|
| Vendor Category                     |                |                    |               |          |  |
| Bosch Security Systems Inc J-LCom   | <u> </u>       |                    |               |          |  |
| Vendor Credit                       |                |                    |               |          |  |
| Vendor Bosch Security Systems Inc   | Reference #    | Branch             | Warehouse     |          |  |
| Address: 130 Perinton Pkwy          | CM36552        | MI                 | Main-MI       |          |  |
| Chicago, IL 60690                   |                | Amount             |               |          |  |
|                                     |                | 42.63              |               |          |  |
|                                     | Credit Date    |                    |               |          |  |
|                                     |                |                    |               |          |  |
|                                     | 12/26/2012     | Casting            |               |          |  |
|                                     | C              | cosung             |               |          |  |
|                                     |                |                    |               |          |  |
| Parts 47.31 Expense -4.68 Documents | Show Bran      | nches 🔽 Show Job ( | Cost          |          |  |
| Fars 47.51 Capende noo Documents    |                |                    |               | 1        |  |
| General Ledge                       |                |                    | Job Cost      | <b>_</b> |  |
| GL Account Description              | mount Category | Job T              | ype Pass Item |          |  |
| 510010 Restocking Fee               | -4.68 -LCom    |                    | <b>_</b>      |          |  |
| *                                   |                |                    |               |          |  |
|                                     |                |                    |               |          |  |
|                                     |                |                    |               |          |  |
|                                     |                |                    |               |          |  |
|                                     |                |                    |               |          |  |
|                                     |                |                    |               | -        |  |
|                                     |                |                    |               |          |  |
| Memo                                |                |                    |               |          |  |
|                                     |                | <b>^</b>           | Total         | 42.63    |  |
| 1                                   |                | Ŧ                  | Balance Due   | 42.63    |  |
|                                     |                |                    | ,             |          |  |
|                                     |                |                    | Apply Sa      | ve Close |  |
|                                     |                |                    |               |          |  |

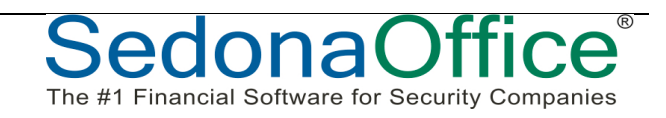

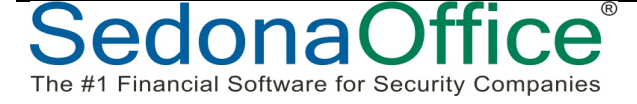